## 6Gbps SATA III 2Ports Host Adapter

# 1. Introduction

#### 2Ports 6Gbps SATA III ExpressCard 2.0 host adapter to support NCQ, Port Multiplier!

#### 1.1. Features

- eSATA III 6Gbps 2 Ports
- Truly 5Gbps PCIe 2.0 based ExpressCard 2.0 Adapter
- o Fully compliant with Serial ATA specifications 2.6
- Supports SATA III transfer rate of 6.0Gbps, 3.0Gbps 1.5Gbps
- Supports ATA and ATAPI commands
- Supports Native Command Queuing (NCQ)
- Support AES-256
- o 48 bits LBA can Break Capacity-Limit to Support HDD larger than 137GB
- Includes an additional 34mm to 54mm Conventer for solid fitting to ExpressCard/54 slot
- Supports ExpressCard/34 and ExpressCard/54 notebook
- Hot-plug capability
- o Completely with drivers for 64bit / 32bit Windows 7, Vista, XP and Server 2003
- o 64bit / 32bit Windows 7 Built-in Driver support
- Fully RoHS compliant

### 1.2. Package Contents

- SATA Host Adapter
- Users Manual
- Driver CD

# 2. Software Installation

#### 2.1. Windows Vista, XP or Server 2003 installation

- 1. Insert SATA Card into an available ExpressCard slot.
- 2. Windows will display the 'Found New Hardware Wizard'. 'PCI Device'.
- 3. Select "Install from a list or specific location (Advanced)", and click "Next", and make sure the Driver CD is in your CD-ROM/DVD
- 4. Select "Search for the best driver in these locations", and check "Include this location in the search:" uncheck the other boxes.
- 5. Type in E:\ (If your CD-ROM/DVD is E:\) then click "**Browse**".
- Points specify a location, example "E:\ 6G SATA 2Port\_PCIe \i386" for 32bit OS or "E:\ 6G SATA 2Port\_PCIe \amd64" for 64bit OS, and click "OPEN" then "OK"
- 7. When the wizard indicates that it found a driver for the device click 'Next'
- 8. If the 'Hardware Installation' dialog appears, click 'Continue Anyway'
- 9. The wizard will now copy the required files to the system and start the Driver. After starting the driver the wizard will display a completion dialog, click '**Finish**' to exit the wizard.

#### 2.2.Verifying the installation Windows Vista /XP or Windows Server 2003

- 1. Right click on 'My Computer' icon, select 'Properties', left click on 'Hardware' tab, and then on 'Device Manager' button.
- 2. Double click on 'SCSI and RAID Controllers', If there is no yellow '! ' or ' ? ' in front of '**Marvell AHCI SATA Controller**', the driver is started correctly.

2-SATA3-01A

# FC (E